National Center for High-performance Computing

# 國家高速網路與計算中心

## **TWAREN SSL-VPN建置與使用說明**

報告人: 林孟璋 6/10/2010

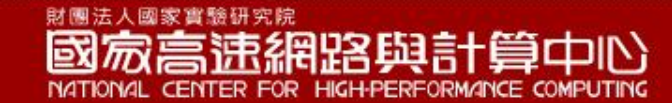

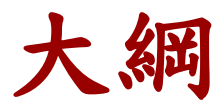

■ 前言

- TWAREN SSL-VPN系統架構
- Cisco ASA-5550系統
- Juniper SA-6500系統
- ■使用說明
- ■管理者介面與SSL-VPN for iOS

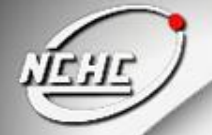

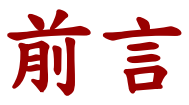

## SSL-VPN使用時機

- 出差時,連回校內讀取圖書資源(ex:電子期刊)
- 校本部與分校的校園網路連接
- 專屬網路建置(ex:防災網路、Native IPv6 網路)
- 校園IP 不足時利用SSL-VPN 做IP 動態的分配

前言

## TWAREN SSL-VPN建置日誌

■ 2009/01 Cisco ASA-5550對外服務

系統由8部Cisco ASA 5550設備所組成,其中TWAREN 南科機房 有6部,TWAREN 竹科機房有2部,設定為Cluster 架構以提高系 統之可用率。

■ 2010/08 Juniper SA-6500對外服務

為提升服務品質與日漸增加連線單位需求,新建置1台可提供5000 人使用之SA-6500,並提供良好的管理與設定介面。

# TWAREN SSL-VPN系統架構

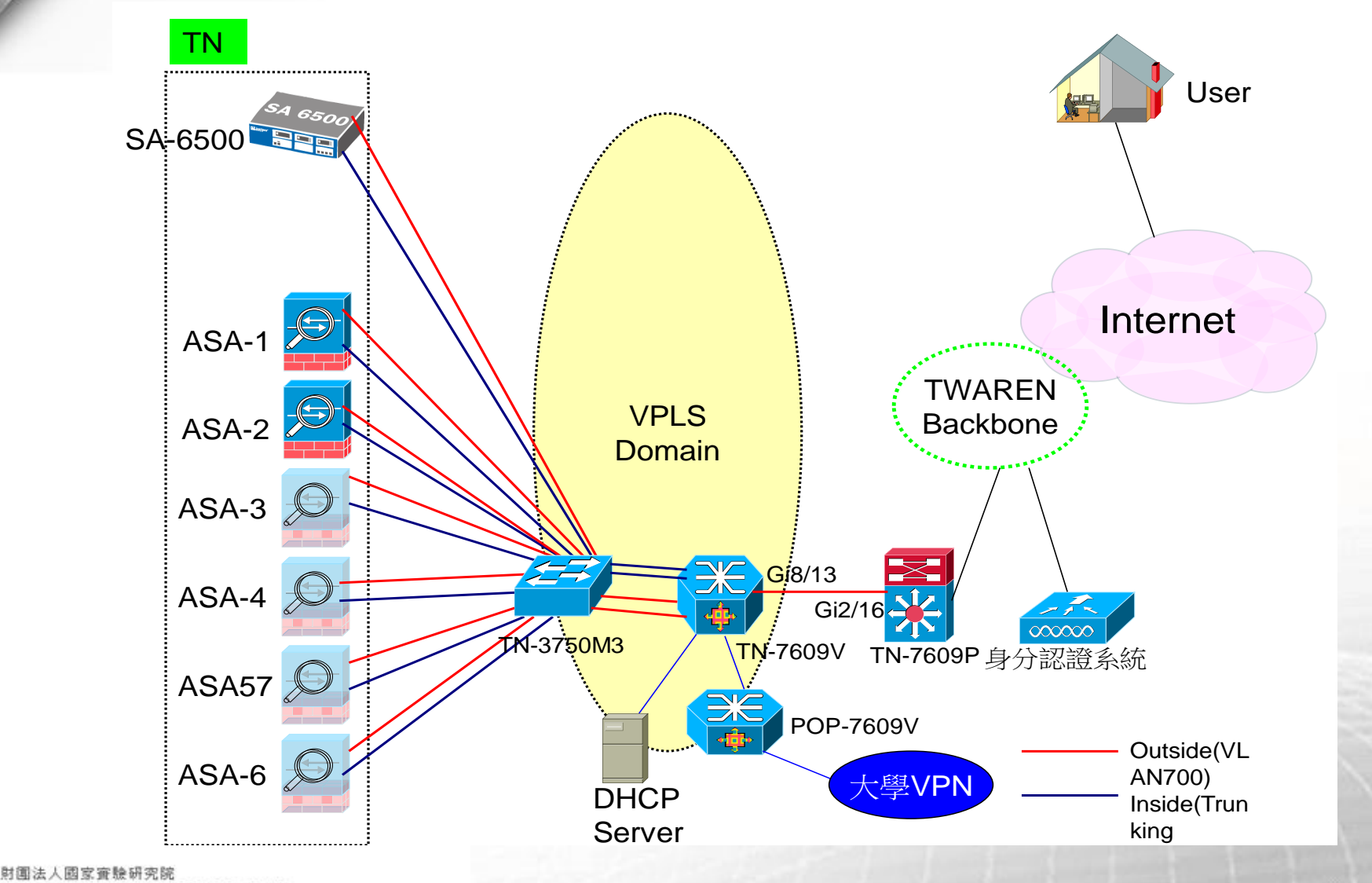

國家高速網路與計算中心

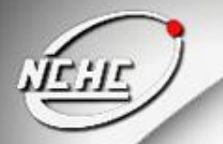

TANET

連線單位使用SSL-VPN服務-1

- RemoteUser先連入SSL-VPN輸入帳 號密碼
- 2. SSL-VPN將帳號密碼轉給校園認證 server查詢
- 3. 認證成功後Pass回給ASA 或SA
- 4. 認證成功透過DHCP Server取得學校 IP
- 5. 透過VPLS連回學校
- 6. 讀取學校圖書資源或透過TANet連往 Internet

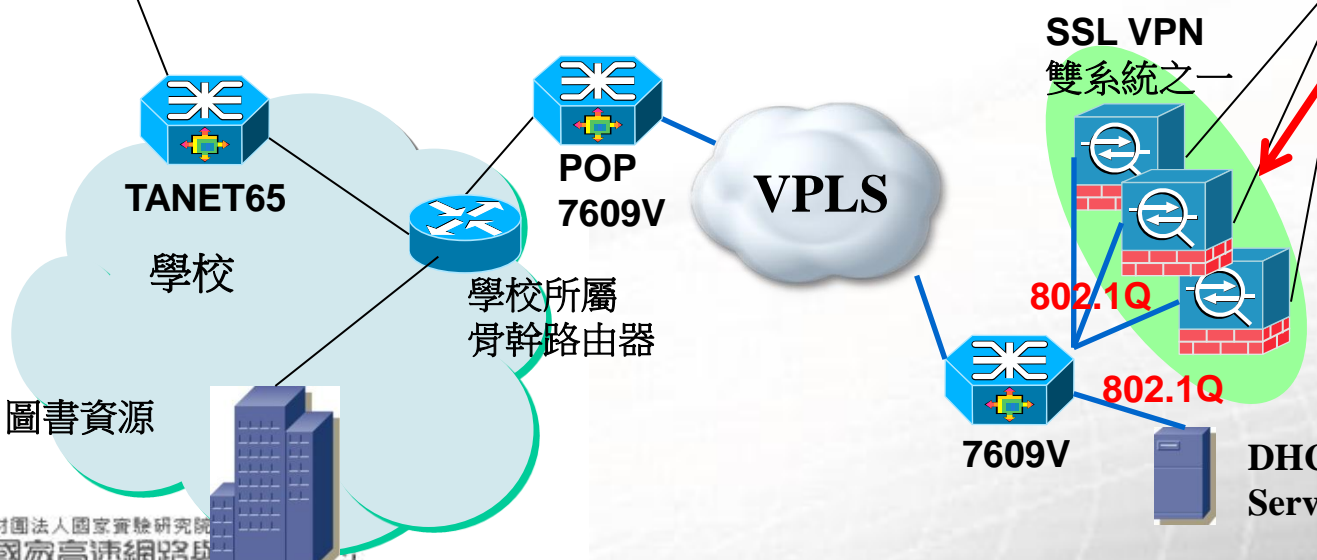

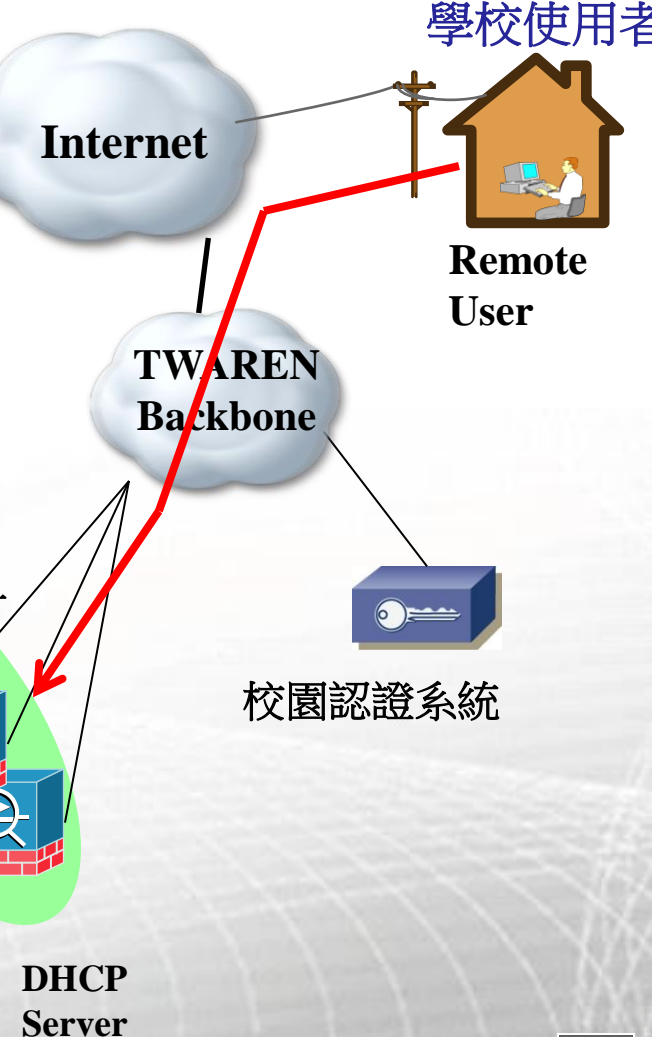

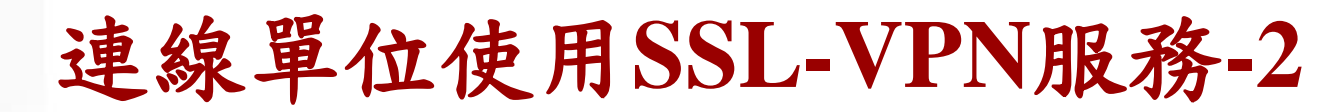

RemoteUser先連入SSL-VPN輸入帳 1. 學校使用者 2. SSL-VPN將帳號密碼轉給校園認證 server查詢 Internet 3. 認證成功後Pass回給ASA 或SA 認證成功透過DHCP Server取得學校 4. **Remote** User **TWAREN** 透過VPLS連回學校 5. TANET Backbone 6. 讀取學校圖書資源或透過TANet連往 Internet SSL VPN 雙系統之-X POP 校園認證系統 **VPLS TANET65** 7609V 學校 802.1Q 學校所屬 骨幹路由器 802.1Q 圖書資源 7609V DHCP Server 人國家審驗研究

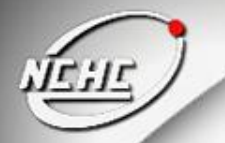

**TANET** 

連線單位使用SSL-VPN服務-3

- 1. RemoteUser先連入SSL-VPN輸入帳 號密碼
- 2. SSL-VPN將帳號密碼轉給校園認證 server查詢
- 3. 認證成功後Pass回給ASA 或SA
- 4. 透過VPLS連回學校
- 5. 讀取學校圖書資源或透過TANet連往 Internet

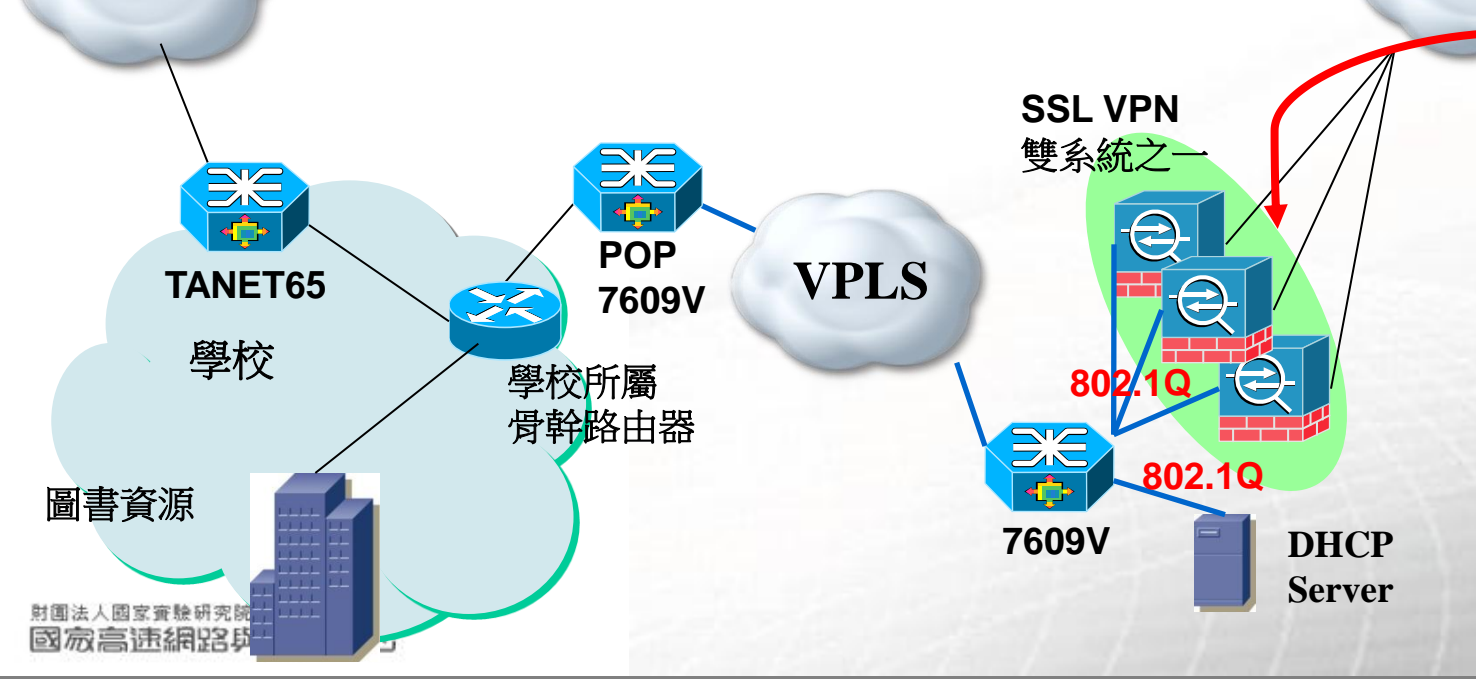

**Remote** 

User

學校使用者

Internet

TWAREN

Backbone

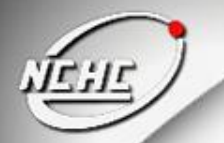

**TANET** 

連線單位使用SSL-VPN服務-4

- 1. RemoteUser先連入SSL-VPN輸入帳 號密碼
- 2. SSL-VPN將帳號密碼轉給校園認證 server查詢
- 3. 認證成功後Pass回給ASA 或SA
- 4. 認證成功透過DHCP Server取得學校 IP

5. 透過VPLS連回學校

6. 讀取學校圖書資源或透過TANet連往 Internet

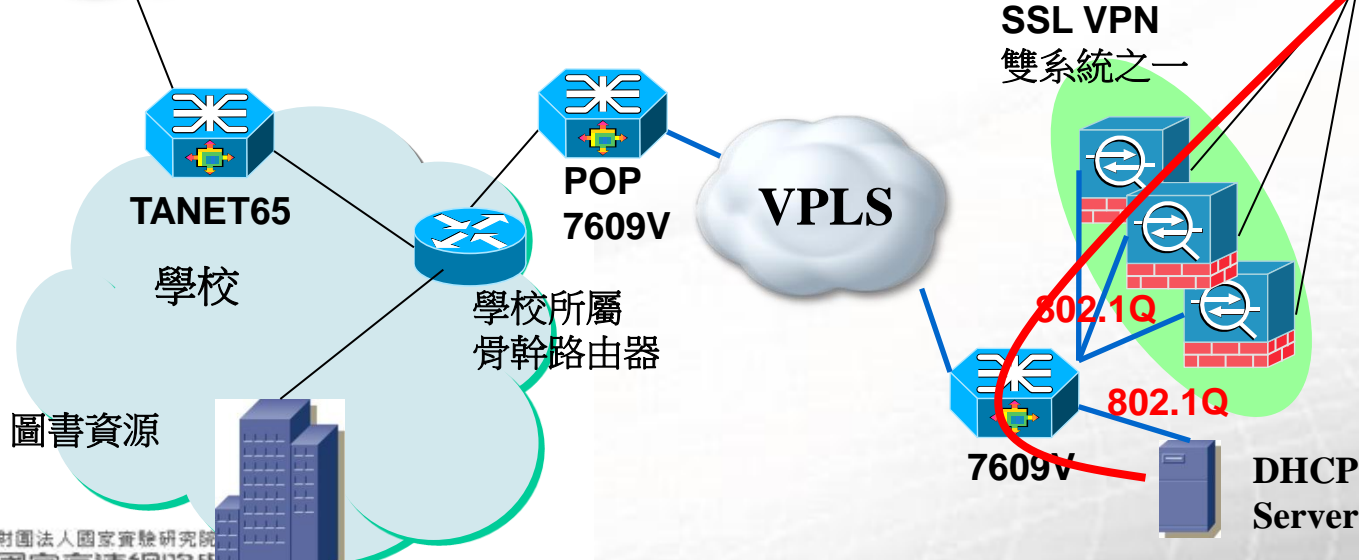

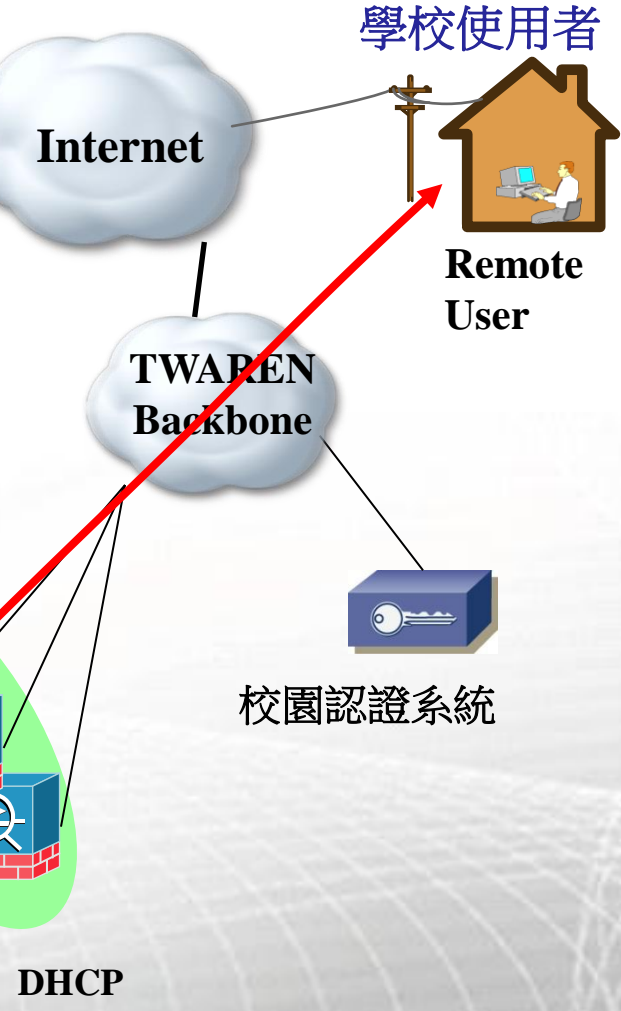

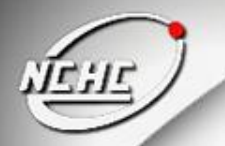

連線單位使用SSL-VPN服務-5

- 1. RemoteUser先連入SSL-VPN輸入帳 號密碼
- 2. SSL-VPN將帳號密碼轉給校園認證 server查詢
- 3. 認證成功後Pass回給ASA 或SA
- 4. 認證成功透過DHCP Server取得學校

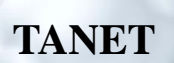

5.

### 透過VPLS連回學校

6. 讀取學校圖書資源或透過TANet連往 Internet

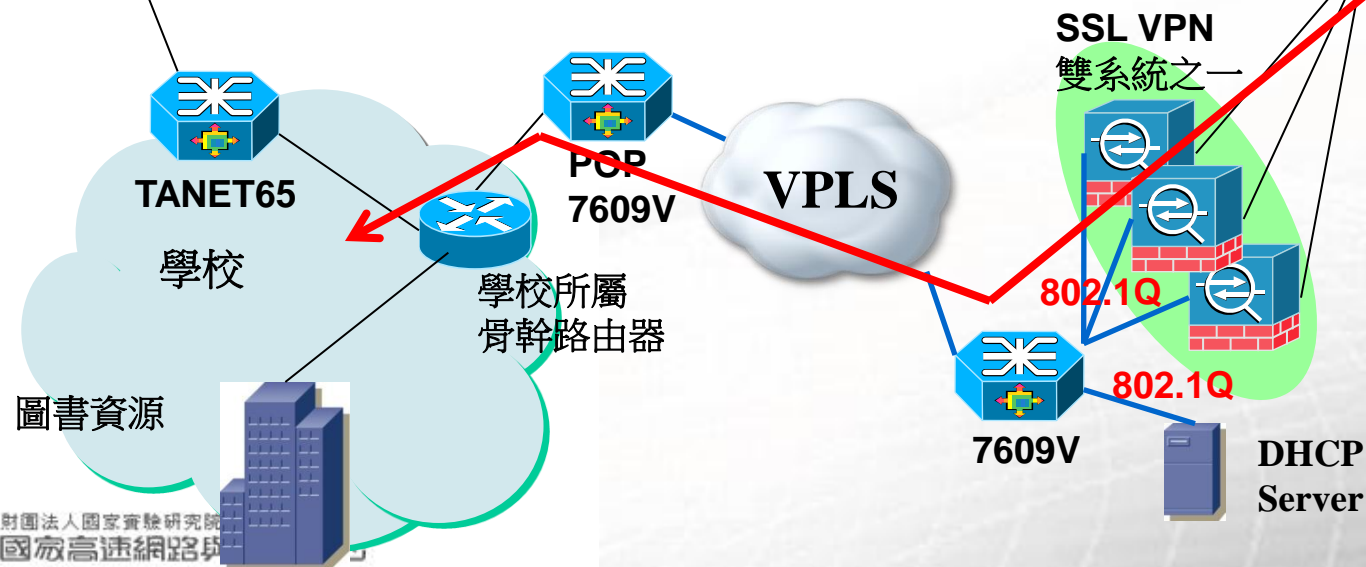

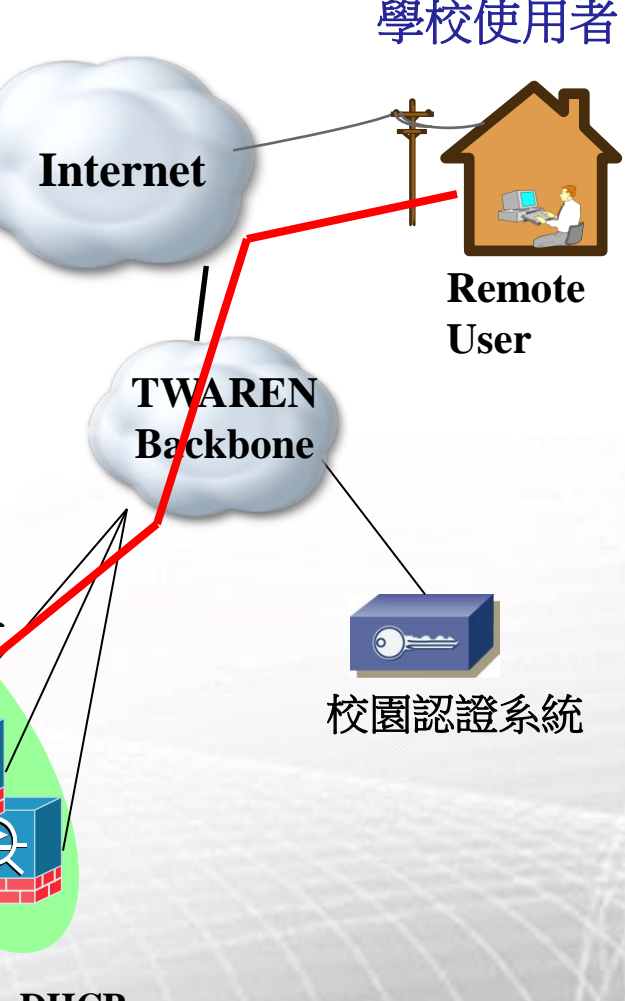

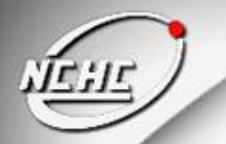

連線單位使用SSL-VPN服務-6

RemoteUser先連入SSL-VPN輸入帳 1. 學校使用者 2. SSL-VPN將帳號密碼轉給校園認證 server查詢 Internet 3. 認證成功後Pass回給ASA 或SA 認證成功透過DHCP Server取得學校 4. **Remote** User TWAREN 透過VPLS連回學校 5. TANET Backbone 6. 讀取學校圖書資源或透過TANet連往 Internet SSL VPN 雙系統之 X POP 校園認證系統 **VPLS TANET65** 7609V 學校 學校所屬 802.1Q 骨幹路由器 802.1Q 圖書資源 7609V DHCP Server 人國家審驗研究 11

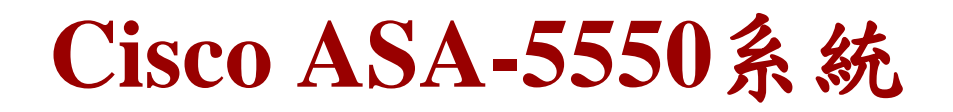

1. 欲申請服務之單位, 需具備不與全國無線漫遊之認證伺服器。

- 2. 可接受多種之認證伺服器,例如Radius、LDAP、 Tacacs+。
- 3. Cisco ASA-5550透過Cluster所組成,加強了容錯與提高了可用率。
- 4. User 登入網址:https://sslvpn.twaren.net

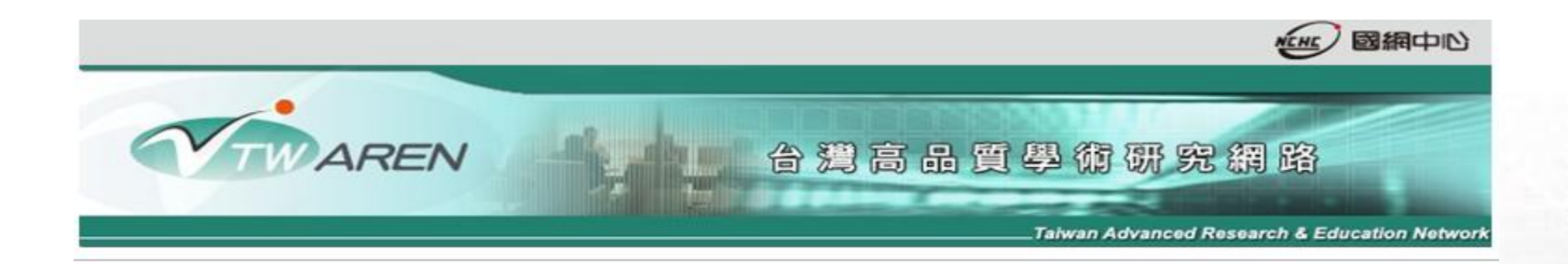

| tw |
|----|
|    |
|    |
| _  |
|    |

# Juniper SA-6500系統

- 1. Juniper SA6500系統透過了IVE(Instant Virtual Extranet)技術(註)提供了 高穩定度的SSL-VPN環境平台。
- 2. 亦可接受多種之認證伺服器,例如Radius、LDAP、 AD/NT。
- 3. 擁有後端的管理介面,供管理人員查詢。
- User登入網址:https://sslvpn9.twaren.net/xxx (xxx為學校縮寫)

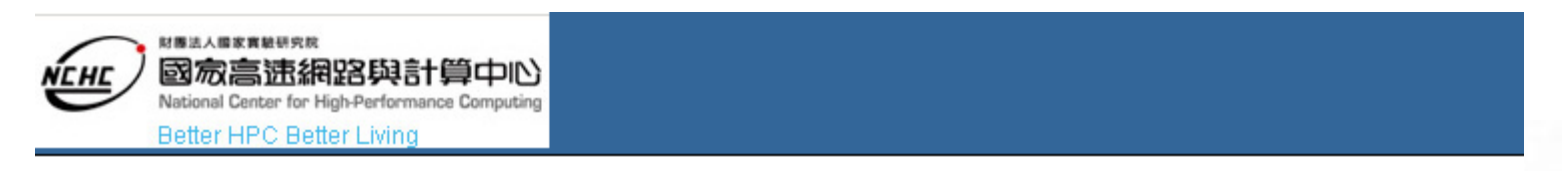

#### Welcome to the

NCHC SSL VPN (Please use EMAIL account to login : )

| username |                |
|----------|----------------|
| password |                |
| Realm    | Radius_Users 💌 |
|          | Sign In        |

Please sign in to t

註 The IVE is a hardened network operating system that acts as the platform for all Juniper Networks Secure Access products. These appliances provide a range of enterprise-class scalability, high availability, and security features that extend 國家審驗研究院 13 國家高速網路與計**secure**, remote access to network resources.

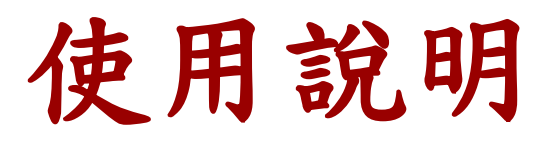

- Cisco ASA-5550
  - 1.登入網址<u>https://sslvpn.twaren.net</u>, 輸入E-mail帳號、 密碼。
  - 2.登入成功,出現如下頁畫面,分別有Clientless mode 與Tunnel mode工作選項。
  - 3.Tunnel mode為執行Cisco所提供的SSL-VPN Client 應用程式AnyConnect,並取得學校所配置的IP。
    4.Clientless mode,不需使用者在其電腦上安裝Client端 軟體,只要有瀏覽器的電腦就可以允許使用者存取 網路資源(例如FTP,RDP..)。

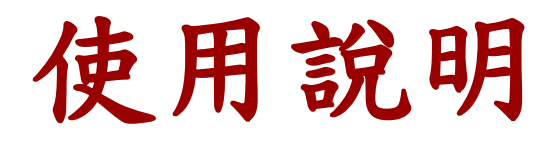

### Cisco ASA-5550

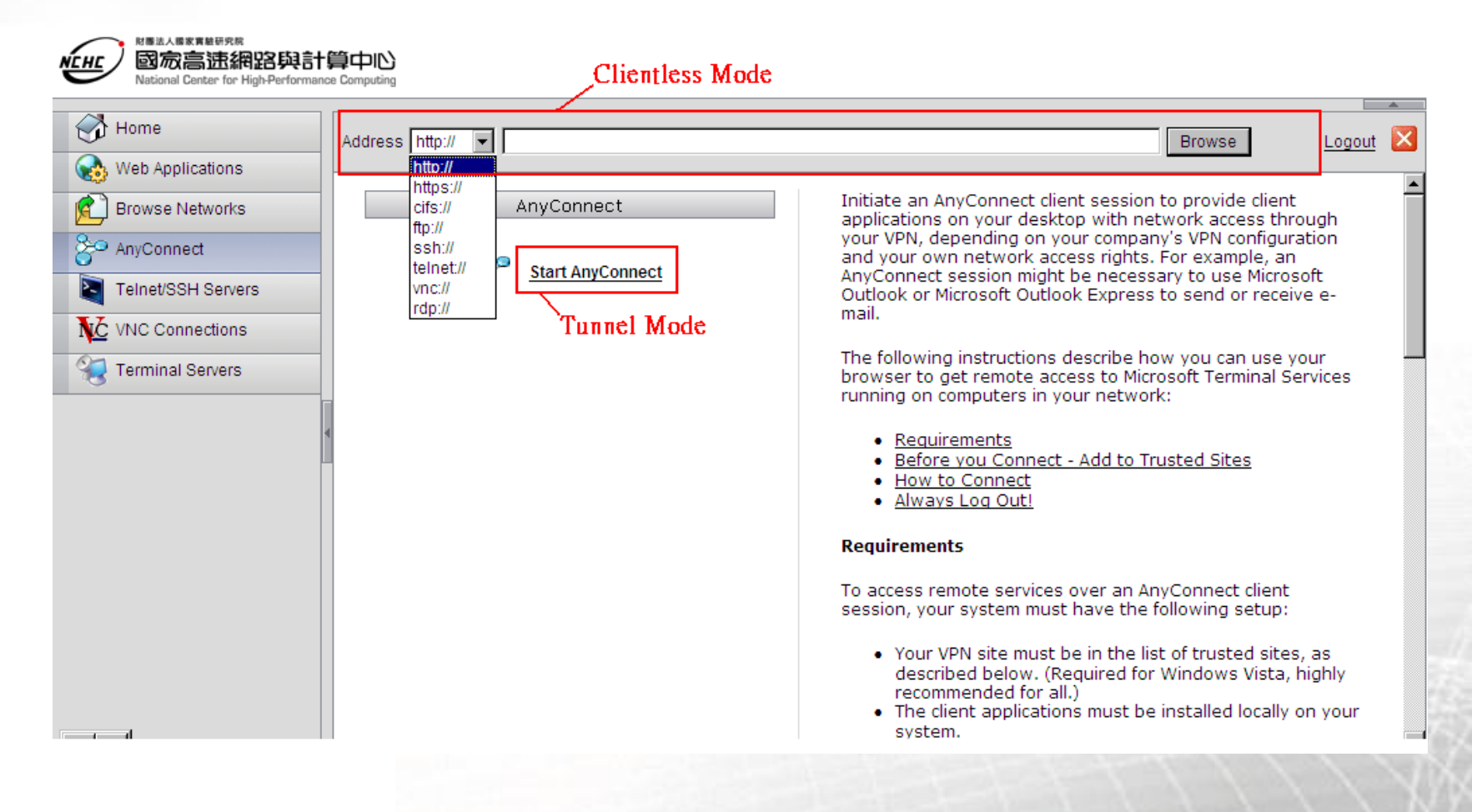

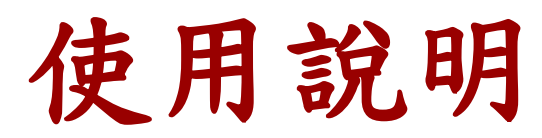

### Tunnel mode, AnyConnect登入與執行時畫面

| 🛺 Cisco AnyConnect VPN Client            |          | 🚑 Cisco AnyConnect VPN Client         |                |
|------------------------------------------|----------|---------------------------------------|----------------|
| 🗞 Connection 🛛 🕕 Statistics 🛛 🍰 About 🗎  |          | & Connection Statistics               | About          |
| cisco                                    |          | cisc                                  | 11<br> 0       |
| Connect to: sslvpn1.twaren.net           | • 🥜      | Connection State:                     | Connected      |
|                                          |          | Client Address:                       | 140.110.105.28 |
| Group: nchc.org.tw                       | <u> </u> | Server Address:                       | 203.145.201.2  |
| Username:                                |          | Client Address (IPv6):                | Not Available  |
| Password:                                |          | Bytes Sent:                           | 5845           |
|                                          |          | Bytes Received:                       | 6945           |
|                                          |          | Time Connected:                       | 00:00:20       |
| Connect                                  |          | Details.                              | ····           |
| Please enter your username and password. | 11       | ALM session established to savpill th | varen.net.     |

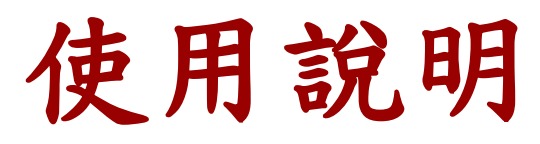

- Juniper SA-6500
  - 1.登入網址<u>https://sslvpn9.twaren.net/xxx</u>,輸入E-mail帳 號與密碼(xxxx為申請學校縮寫),以國網中心為例, 該縮寫為nchc(註),整個URL為https://sslvpn9.twaren.net/nchc
     2.登入成功,出現如下畫面,第一次執行時,要求安 裝SSL-VPN Client端軟體Network Connect的相關步驟。
     3.如果輸入不是nchc的帳號,會跳出請輸入正確e-mail 帳號的提示資訊。
  - 4.下方為Juniper SA-6500提供的SSL-VPN Client端軟體 啟動按鈕。

註:該縮寫,供連線單位自行命名

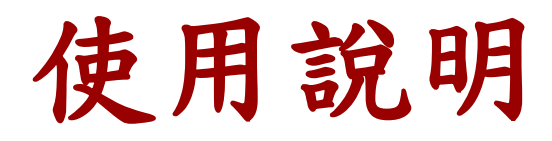

## ■ Juniper SA-6500登入畫面

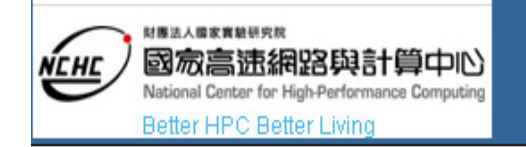

#### Welcome to the

### NCHC SSL VPN (Please use EMAIL account to login : XXX@NCHC.ORG.)

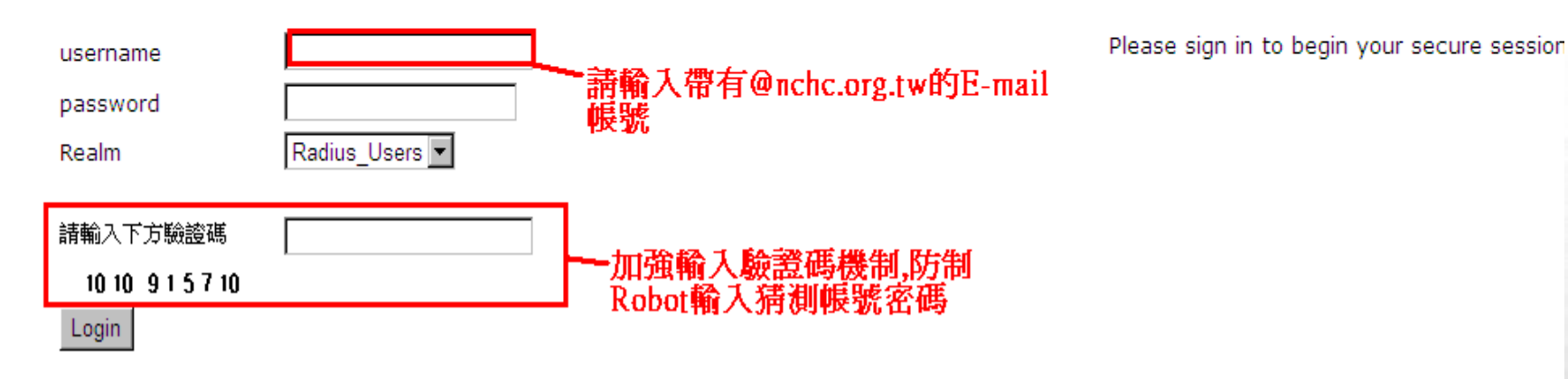

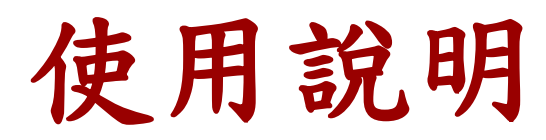

## Juniper SA-6500登入成功後畫面

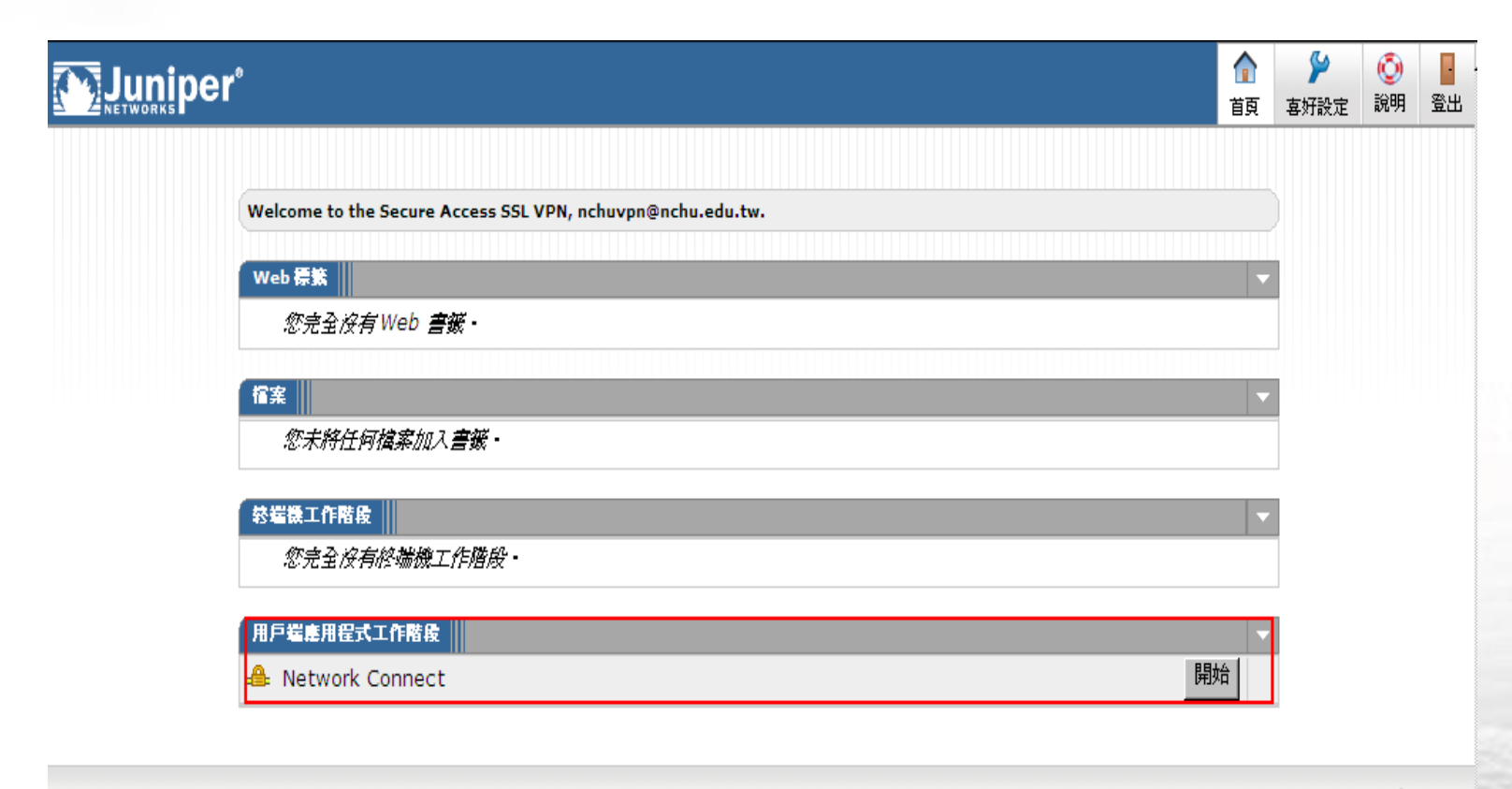

Copyright  $\circledast$  2001-2009 Juniper Networks, Inc. All rights reserved.

Juniper your Net.

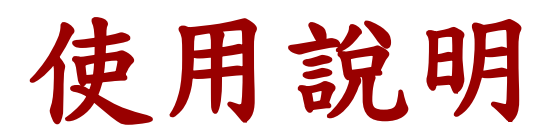

### Juniper Network Connect 登入與執行畫面

| 登入页面: https://sslvpn9.twaren.net/nchu<br>Welcome to the<br>Instant Virtual Extranet<br>username<br>password<br>Realm NCHU_REALM_Users I | Please sign<br>in to begin<br>your secure<br>session. | 執行 | vork Connect<br>階段<br>題:<br>題:<br>類:<br>類:<br>一種的<br>一種的<br>:<br>2<br>2<br>2<br>2<br>3<br>3<br>2<br>3<br>3<br>3<br>3<br>3<br>3<br>3<br>3<br>3<br>3<br>3<br>3 | sslvpn9.twaren.net<br>已連接<br>00:00:35<br>29,571<br>年間:128/SHA1<br>None |    |
|----------------------------------------------------------------------------------------------------|-------------------------------------------------------|----|----------------------------------------------------------------------------------------------------|------------------------------------------------------------------------|----|
|                                                                                                    |                                                       |    |                                                                                                    |                                                                        | 登出 |

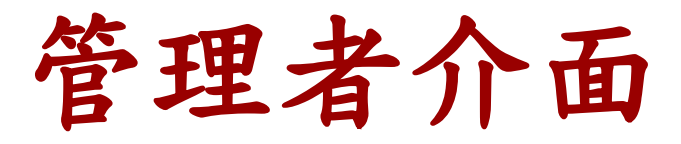

### Cisco ASA-5550與Juniper SA-6500 皆提供後端管理者介面供查詢

| TWA             | CTWAREN     台湾高品質學術研究網路     Taiwan Advanced Research & Education Network     Logout |                     |                                   |                                         |                     |                 |            |
|-----------------|-------------------------------------------------------------------------------------|---------------------|-----------------------------------|-----------------------------------------|---------------------|-----------------|------------|
| Home            |                                                                                     |                     | The I                             | Result                                  |                     |                 |            |
| Inquire         | Session Start                                                                       | Session Stop        | User Name                         | Location                                | DHCP Start          | DHCP IP         | Duration   |
| Report          | 2010-08-22 22:45:02                                                                 | 2010-08-22 22:45:31 |                                   | 140.000036:100                          |                     |                 | 0h:00m:29s |
| Change Password | 2010-08-22 22:45:41                                                                 | 2010-08-23 02:49:06 | ef592121@codecardoobe             | 140.110.175.150                         |                     |                 | 4h:03m:23s |
| -               | 2010-08-22 22:45:41                                                                 | 2010-08-23 17:39:17 | +5007121@wukawakawa               | 140000000000000000000000000000000000000 |                     |                 | 2h:08m:11s |
|                 | 2010-08-23 21:44:52                                                                 | 2010-08-23 22:39:13 | n 560 94 94 90 90 met werd an and | 140.000.075.000                         | È.                  |                 | 0h:54m:21s |
|                 | 2010-08-25 12:14:06                                                                 | 2010-08-25 12:22:59 | 1999)                             | 418-229-147-99                          | 2010-08-25 12:15:59 | 140.110.105.175 | 0h:08m:53s |
|                 | 2010-07-05 17:26:54                                                                 | 2010-08-25 18:06:36 | #6697121@ealword.atm              |                                         | 2010-07-05 17:27:35 | 10.66.7.138     | 0h:58m:08s |

Cisco 查詢使用者Log畫面

管理者介面

| Logs           |                            |                                                                                                    |
|----------------|----------------------------|----------------------------------------------------------------------------------------------------|
| User Ac        | cess Ad                    | min Access Sensors Client Logs                                                                                                    |
| Log Se         | ettings   Fi               | ilters                                                                                                    |
| View by        | filter: St                 | andard:Standard (default) Show 200 items                                                                                                    |
| Edit Que       | ry:                        |                                                                                                    |
|                | Upda                       | ate Reset Query Save Query                                                                                                    |
| Save L         | og As                      | Clear Log                                                                                                    |
|                | Filter: Stan<br>Date: Olde | dard (default)<br>st to Newest                                                                                                    |
| (<br>Export Fo | Query:<br>ormat: Stan      | dard                                                                                                    |
| Severity       | ID                         | Message                                                                                                    |
| Info           | AUT23315                   | 2010-09-05 15:08:41 - SA6500 - [127.0.0.1] NCHC::System()[] - Radius Accounting: Successfully sent radius accounting USER session stop request for the second second secon |
| Info           | NWC23465                   | 2010-09-05 15:08:41 - SA6500 - [\$\$\$\$\$\$\$\$\$\$\$\$\$\$\$\$\$\$\$\$\$\$\$\$\$\$\$\$\$\$\$\$\$\$                                                                                                    |
| Info           | AUT23315                   | 2010-09-05 15:08:41 - SA6500 - [127.0.0.1] NCHC::System()[] - Radius Accounting: Successfully sent radius accounting NC session stop request for <b>washing human</b> (Radius_Users)[Radius_Users]                                                                                                    |
| Info           | ERR24670                   | 2010-09-05 15:08:41 - SA6500 - [2:2:2:2:2:2:2:2:2:2:2:2:2:2:2:2:2:2:2:                                                                                                    |
| Info           | JAV20023                   | 2010-09-05 15:08:41 - SA6500 - <b>(###################################</b>                                                                                                    |
|                |                            |                                                                                                    |

Juniper SA-6500管理者端畫面

# **SSL-VPN for iOS**

#### Description

JUNOS

View In iTunes

#### Free

Category: Business Updated:08 September 2010 Current Version:1.0.0.7121 1.0.0.7121 1.0 MB Language:English Developer:Juniper Networks © 2010 Juniper Networks, Inc.

Rated 4+

Requirements:Compatible with iPhone and iPod touch. Requires iOS 4.1 or later.

#### **Customer Ratings**

<sup>財國法人國家實驗研究院</sup> 國家高速網路與計算中心 Junos Pulse for iOS enables secure connectivity over SSL VPN to corporate applications and data from anywhere, at any time. Using Junos Pulse, you can connect securely to your corporate Juniper Networks SA Series SSL VPN gateway and gain instant access to business applications and networked data from wherever you are.

Juniper Networks Inc. Web Site > Junos Pulse Support > Application Licence Agreement >

#### What's New In Version 1.0.0.7121

This is the first release of Junos Pulse for iOS.

#### iPhone Screenshots

| llAT&T ॡाष्टा 3:22<br>Junos | PM<br>Pulse Abo | out | Junos Pulse Tunn | ₄ PM             |
|-----------------------------|-----------------|-----|------------------|------------------|
| Configuration               | AcmeGizmo       | >   | Status           | Connected        |
| Status                      | Connected       | >   | Server connec    | t4.acmegizmo.com |
| Di                          |                 |     | Duration         | 00:01:19         |
| Disco                       | nnect           |     | Dutes Cant       | 0.0 KD           |

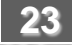

....More

# **SSL-VPN for iOS**

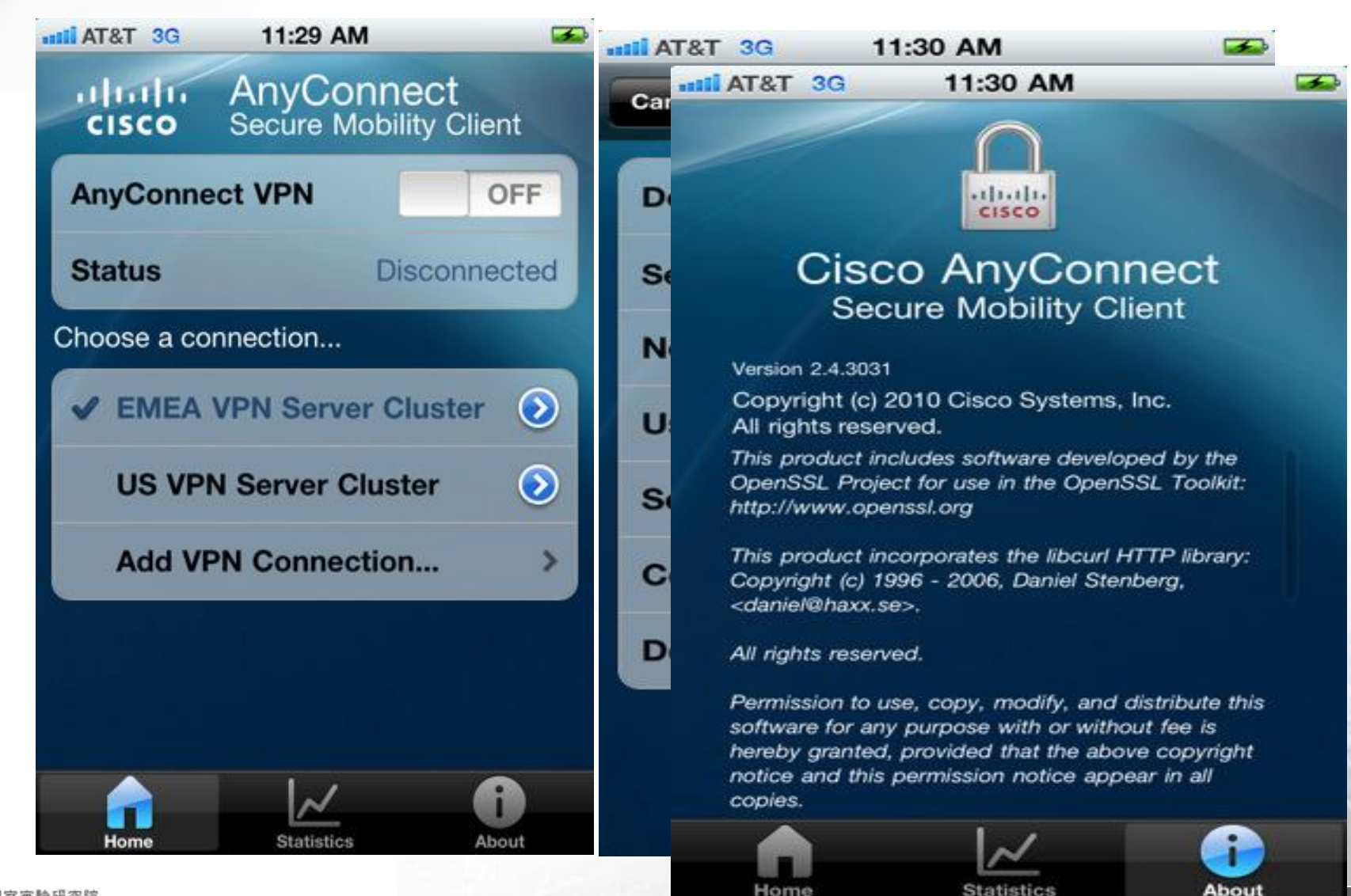

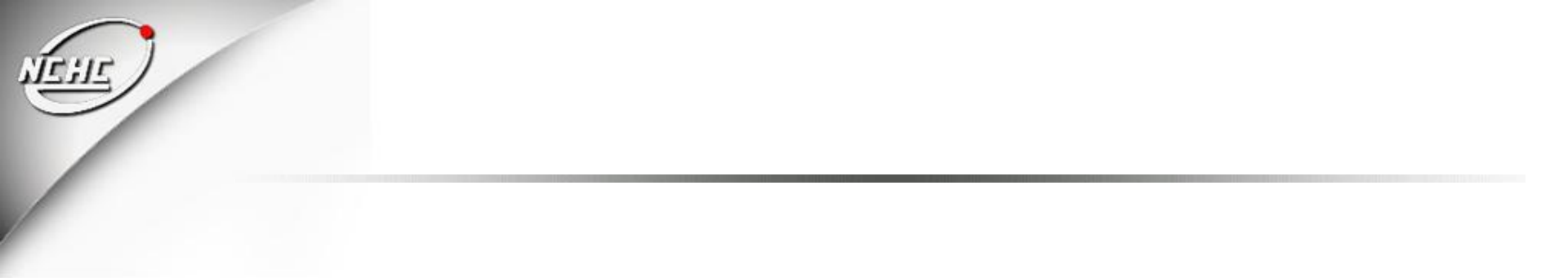

# **Thanks**

## 請參閱相關網頁

## http://noc.twaren.net/noc\_2008/Services/SSLVPN/